$1E = F\#!G' //' H\%(I!\%(G' JK^{*}+\% (!^{(L!L'M.K\#(+\&!NOLGP!K))}))$ 

| İ |  |  |  |
|---|--|--|--|
| ļ |  |  |  |
| İ |  |  |  |

! ! ^E D/W[!+F#!\DJ#\*+#!)#G#JJ\*/]!Q'U! ! !

İ

 $\label{eq:solution} \end{tabular} ZE \quad @J' \; K!+F \#!B; \; 5!K \# ( . \; !Q^*J2!M' M [ !' \; (!\D' \; KO/\% \; (M \#]!* ( L!& \# / \# M + ! \7''?!A00/ M * + \% \; ( ]!$ 

```
!
!
!
!
"#$%&$!' ()$`!!!
B! "OO"#'O,.$%C).',#&2=<)'$@1".',#'$()'D/"E)&$'F,$2)6'H"#1*J'K#.$,$=$,"#'! "#$%&$'K#+"/O%$,"#6'
#"$'1/"L,<,#?'$()'&"O12)$)'O%,2,#?'%<</)..'M,#&2=<,#?'&,$@6'.$%$)6'%#<'N,1'&"<)0'%#<'$()'PQR'S6''
! "#+,/O'$()'D/"E)&$'T)+)//%2'K#+"/O%$,"#'$(%$'@"=')#$)/'O%$&().'$()'H"#1*J'K#.$,$=$,"#'K-U'
R11/"L%2')V%&$2@6!
!
!
.
`E D/?M[[!+F#!\80/' *L!5+F#J!7(&+%. +#!AO0J' $#L!7"?!@'JK]!*1*%(!+'!.O/' *L!*!6. //0!#U#M. +#L!
A. +F' J%*** (!AIJ##K#(+E!!76!+F#JJ#&#*JMF!%!('+!6#L#J*//0!6. (L#L2!0'. !K*0!Q#!O#JK%+#L!+'!
.O/' *L!*!D' //*Q' J*+% (!*1J##K#(+E!!
!
</pre>
```

```
!
_E D'KO/#+#!+F#!CJ'V#M+!)#G#JJ*/!7(G'JK*+%(!*(L!W%M[!\80/'*L!5+F#J!7(&+%.+#!A00J'$#L!7''?!@'JK]!
+'!.0/'*L!+F#!9'(R58!7(&+%.+%(!7''?!A00J'$*/!@'JK!
!
```

ļ ce 80/' \*L!\*!M' 00!' 6!0' . J!D7=7!+J\*%(%(1!M' K0/#+% (!J#O' J+E!!=F#!0J' K0+!+' !. 0/' \*L!+F#!D7=7!+J\*%(%(1! M' KO/#+% (!J#O' J+!%&!/' M\*+#L!Q#/' H!+F#!DJ#\*+#!) #G#JJ\*/!Q' U!' (!+F#!?''?!AOO/%M\*+% (!O\*I #E!

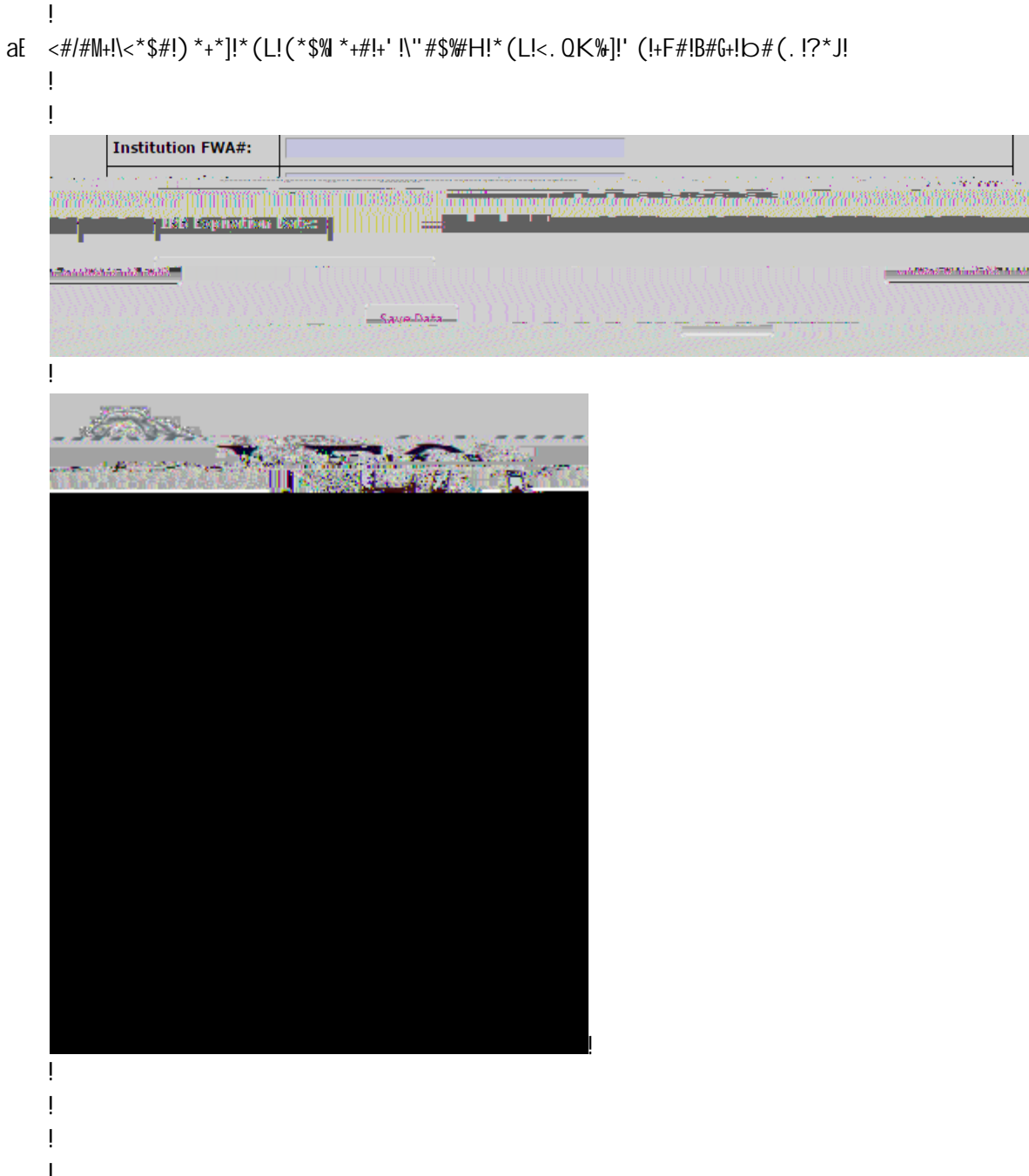

| Ins                  | titution FWA#:                        |           |       |
|----------------------|---------------------------------------|-----------|-------|
|                      | · · · · · · · · · · · · · · · · · · · |           | 1<br> |
|                      | Diff. Exprintions                     |           |       |
| allana kittäänä en h | 5.786.00                              |           |       |
|                      |                                       | Save Data |       |

- ! 13E A!(' +%%M\*+% (!H%/!Q#!&#(+!+' !0' . !\$%\*!#K\*%!HF#(!+F#!58!\ACC''5: AB]!F\*&!Q##(!IJ\*(+#L!
- J#&O' (&#&!F\*\$#!Q##(!#(+#J#LE!
- ! 11E >' . !H%/!J#M#%\$#!J#d. #&+&!G' J!\* (0!J#\$%&% (&!\$%\*!#K\*%!GJ' K!+F#!B; 5!&0&+#KE!!>' . !H%/!/' I%(!#\*MF! +%K#!+' !B; 5!+' !J#\$%#H!\* (L!J#&O' (L!+' !\* (0!J#d. #&+&!G' J!J#\$%&% (&E!!<#/#N+!\<. QK%]!' (M#!\*//!
- İ

Ţ